# ТЕСТ ПРОВЕРЕ ОПШТА ФУНКЦИОНАЛНА КОМПЕТЕНЦИЈА: ДИГИТАЛНА ПИСМЕНОСТ

### "WINDOWS"

- 1. У директоријуму "Му Documents" направити поддиректоријум под именом "Решења".
- 2. У директоријуму "Решења" направити нови текстуални документ под именом "Тест".
- 3. Направити пречицу на радној површини (desktop) за директоријум "Решења".
- 4. По завршетку свих задатака направити копију директоријума "Решења" са свим документима у њему на радној површини (desktop), и преименовати га у "Решења копија".

## "WORD"

- 5. Отворити нови документ у Word 2007, и сачувати га у директоријуму "Решења" под именом "1".
- 6. Написати 5 произвољних речи фонтом "Arial", величине 10, подвучене.
- 7. Написати 5 произвољних речи фонтом "Times New Roman", величине 13, са десним поравнањем.
- 8. Написати 10 произвољних речи фонтом Tahoma, величине 14, затим боју слова променити у црвену, са црном подлогом испод тих слова.

### "EXCEL"

.

- 9. Отворити нови документ у Excel 2007, и сачувати га у директоријуму "Решења" под именом "3".
- 10. Уоквирити првих пет колона и десет редова у табелу, тако да спољашња ивица буде пуна дебља линија,
- 11. У свим ћелијама у другој колони написати произвољне бројеве, а затим у последњој ћелији исте колоне додати функцију суме, која сабира уписане бројеве.

# "INTERNET"

12. Пронаћи и отворити на рачунару интернет претраживач (browser) по избору (Google Chrome, Mozilla Firefox, Internet Explorer или неки други). Пронаћи и отворити сајт Основног суда у Шапцу и отворити страницу интернет презентације "КОНТАКТ", са контакт подацима Основног суда у Шапцу.